## Dialog für Teilgutschriften (Abrechnung KT)

| 🔽 AMPAREX X                                                                                                    |                                                                                                    | ×                                                                                                    | C 📝 AMPAREX                                                                                                    |
|----------------------------------------------------------------------------------------------------|----------------------------------------------------------------------------------------------------|----------------------------------------------------------------------------------------------------|----------------------------------------------------------------------------------------------------|
| Gutschrift von RE-01-0043-19<br>Kostenaufstellung stornieren oder Positionen ändern um eine Rechnungs-Gutschrift zu erstellen |                                                                                                    | Gutschrift von RE-01-0043-19<br>Kostenaufstellung stornieren oder Positionen ändern um eine Rechnungs-Gutschrift zu erstellen |                                                                                                    |
| <ul> <li>1. Kostenübernahme</li> <li>2. Gutschrift erstellen</li> <li>3. Ermeut einreichen</li> </ul>                         | Kostenibernahme<br>Gesamt 0.00 Noch zu zahlen. 0.00<br>Kosteniaufstellingen (1) P B X =<br>Gesinderf Nummer Kunde Datum Vorgang VO-Dat<br>(K-G1-0007-19 Kons Tom S1012-019 (G-G1-0076-19                                                                                                | Stornieren                                                                                                    | 1. Kostenübernahme     Gotschrift erstellen       2. Gitschrift erstellen     Gesamt       3. Erneut einreichen     Gesamt       Gesamt     -225.00       Gotschrift erstellen     Gesamt       Gesamt     -225.00       Gutschrift erstellen     Gesamt       Gesamt     -225.00       Gutschrift erstellen |
|                                                                                                    | KT-Artielt     225,00       Positionent (1)     20       Selete     Adtieshame /Beschreibung Litenge       Preis     KT1       Krinder-Gerricepauschale     1.00       225,00     0.00       0.00                                                                                       |                                                                                                    | Positiones (1)     Preis KT 1 KT 2 Zuzah Linis Kinder-Servicepauschale 1.00 -225.00 -225.00 0.00                                                                                                    |
|                                                                                                    | Menge: Übernahme KT1: Übernahme KT2: Zuzahlung:                                                                                                    |                                                                                                    |                                                                                                    |
|                                                                                                    | Verial Station                                                                                                    | brechen                                                                                                    | Zuruck weiter Pengisteren Abbrechen                                                                                                    |
| Gutschrift von RE-01-                                                                                                    | 0043-19                                                                                                    | ×                                                                                                    | <u> </u>                                                                                                    |
| Kostenaufstellung atomier<br>1. Kostenübernahme<br>2. Gutschritterslien<br>• 3. Erneut einreichen                             | no def Politiciane analere um eine Nechnungs-Subschnitzu entellen Erneut einneichen Kunde Dahm Vorping VO-Dat KT-Arteil Kunde Dahm Vorping VO-Dat KT-Arteil Kunde Dahm Vorping VO-Dat KT-Arteil Kunde Dahm Vorping VO-Dat KT-Arteil Kunde Servicepauschale 1,00 225,00 225,00 0,00 0,00 | Entfermen                                                                                                    |                                                                                                    |
|                                                                                                    | Aburrock Weiter> Feifig stellen Aburrock                                                                                                    | bbrechen                                                                                                    | _                                                                                                    |

## Maskenbeschreibung

| Schritte                    | Beschreibung                                                                                                    |  |  |
|-----------------------------|----------------------------------------------------------------------------------------------------|--|--|
| (1)<br>Kostenübernah<br>me  | Anzeige aller in der Sammelrechnung enthaltenen Kostenaufstellungen mit der Möglichkeit ein oder mehrere davon zu stornieren.                                   |  |  |
| (2) Gutschrift<br>erstellen | Anzeige für welche Kostenaufstellung eine Gutschrift erstellt wird.                                                                                             |  |  |
| (3) Erneut<br>einreichen    | Festlegung, ob bzw. welche Kostenaufstellung erneut eingereicht werden soll. Es wird dann eine neue Kostenaufstellung (mit dem Status "Neu angelegt") angelegt. |  |  |